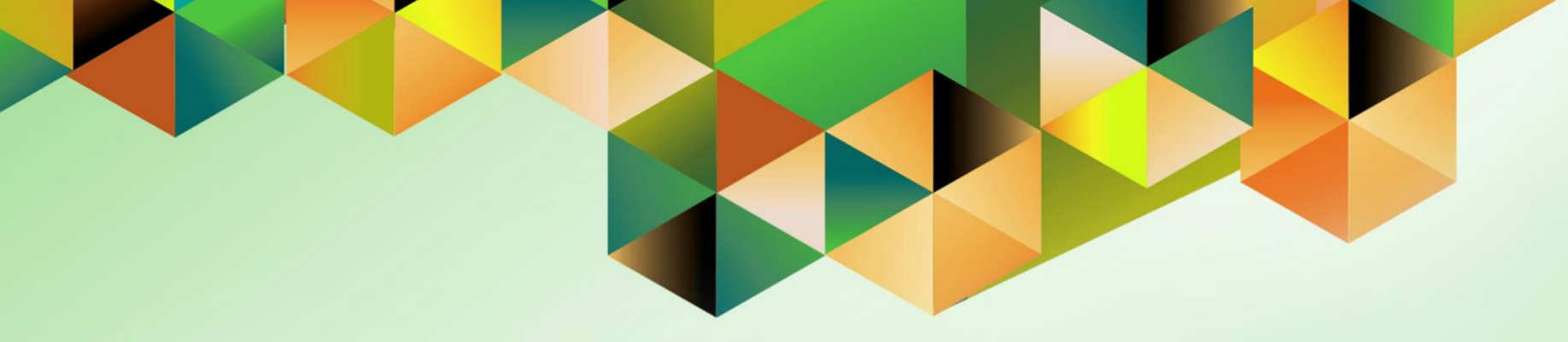

# Generation of UP Disbursement Voucher (Fully Approved)

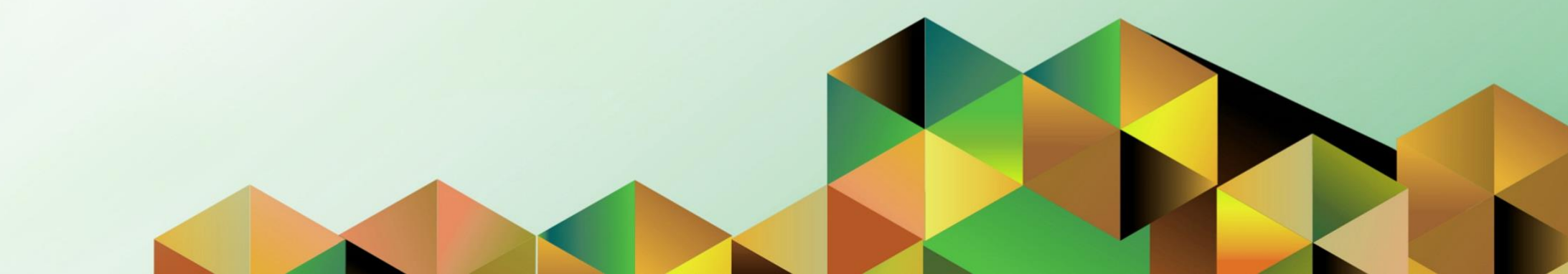

## 1. DOCUMENT CONTROL

## 1.1 Change Record

| Date         | Date Author     |     | Change Reference: |
|--------------|-----------------|-----|-------------------|
| 01 June 2020 | Kenex Carl Mina | 1.0 | Initial           |

## 1.2 Description

| Process ID        |                                                                                                    |
|-------------------|----------------------------------------------------------------------------------------------------|
| Process Name      | Generation of UP Disbursement Voucher (Fully Approved)                                                                |
| Functional Domain | Accounts Payables Module                                                                                              |
| Responsibility    | Payables DV, <cu></cu>                                                                                                |
| Purpose           | To generate and print Disbursement Vouchers that are fully approved as part of COA requirements                       |
| Data Requirement  | Disbursement Voucher Information such as<br>• DV Number<br>• Name of Signatories                                      |
| Dependencies      | The disbursement voucher was fully approved in UIS.                                                                   |
| Scenario          | The Disbursement Voucher is already fully approved in the system.<br>DV Originators may now print the DV through UIS. |

| User Name Password Login Cancel |
|---------------------------------|

### Step 1. Go to uis.up.edu.ph

**Step 2.** Log-in your credentials (*username* and *password*)

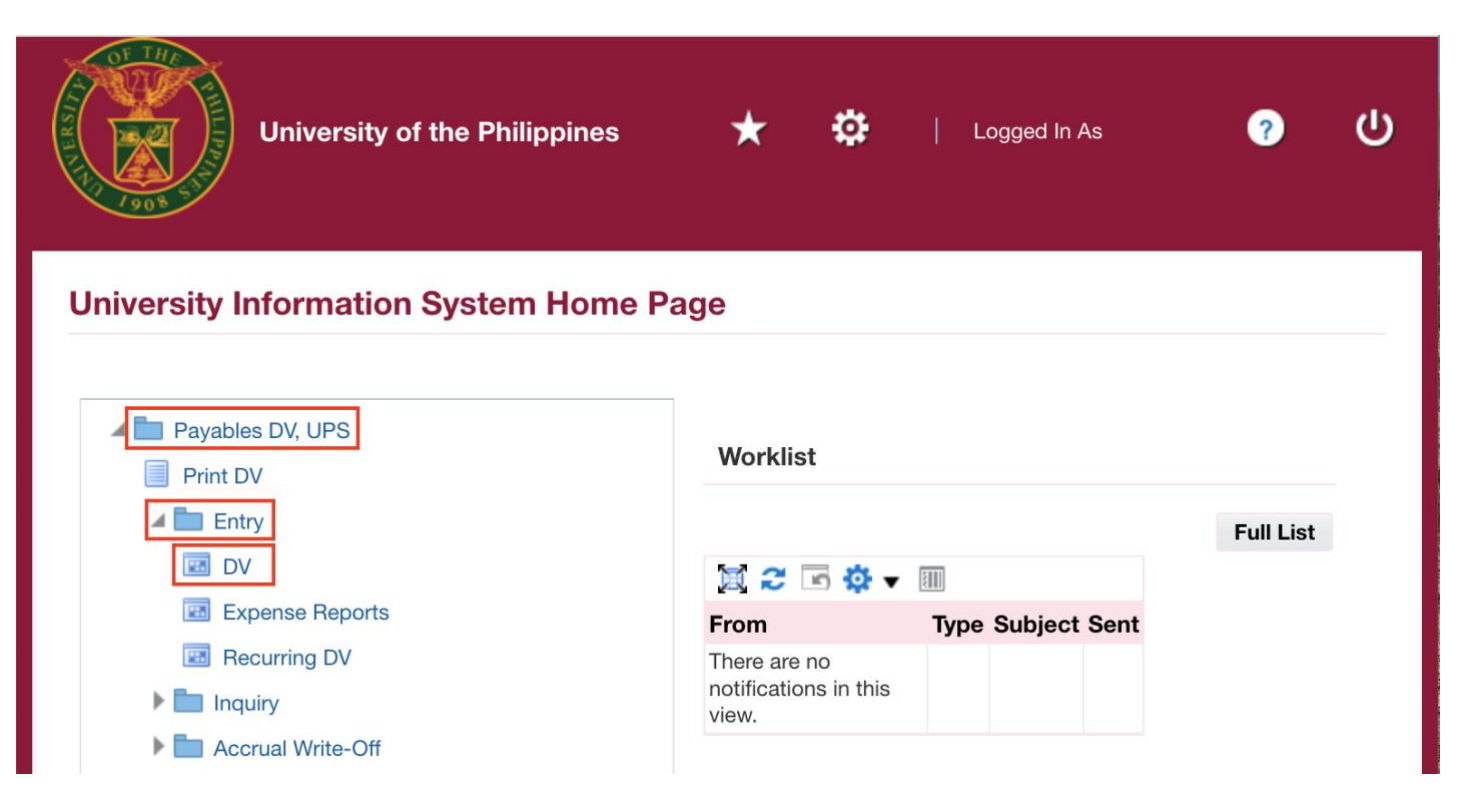

**Step 3.** From *UIS Home Page* proceed to *Main Menu* and choose the *Payables DV* > *Entry* > *DV*.

| Batck Find          |        |        |                |      |               |            |            | Ratch A       | ctual Total        |          |    |
|---------------------|--------|--------|----------------|------|---------------|------------|------------|---------------|--------------------|----------|----|
| Find All            |        |        |                |      |               |            |            | batteri A     | ctual lotal        |          |    |
| UP Query By Example | •      |        |                |      |               |            |            |               |                    |          |    |
| Ope Record          | •      | PO Num | Supplier Name  | 1    | Supplier Num  | Branch     |            | DV Date       | DV Number          | Currency | DV |
| UP S Translations   |        |        |                |      |               |            |            |               |                    | PHP      |    |
| Attachments         |        |        |                |      |               |            |            | ]             |                    |          |    |
| Summary/Detail      |        |        |                |      |               |            |            |               |                    |          | Ĺ  |
| Paquastr            |        |        |                |      |               |            |            | ]             |                    |          |    |
| <u>Requests</u>     | - 20   |        |                |      |               |            |            |               |                    |          | Ð  |
| 1 General           | 2 Line | s      | <u>3</u> Holds | 4 \  | /iew Payments | 5 Schedule | d Payments | 6 View Prepay | ment Application   | s        |    |
|                     |        |        |                |      |               |            | _          |               |                    |          |    |
| Summary             |        |        |                | Amou | int Paid      |            | Status     |               |                    |          |    |
| Items               |        |        |                | PHP  |               | 0.00       |            | St            | tatus Never Valida | ated     |    |
| Retainage           |        |        |                |      |               |            |            | Accou         | Inted Unprocesse   | d        |    |
| Prepayments Applied |        |        |                |      |               |            |            | App           | roval Required     |          |    |
| Withholding         |        |        |                |      |               |            |            | н             | lolds              |          |    |
| Subtotal            |        |        |                |      |               |            | Schedu     | led Payment H | lolds              |          |    |
| Tax                 |        |        |                |      |               |            |            |               |                    |          |    |
| Freight             |        |        |                |      |               |            | Descripti  | ion           |                    |          |    |
| Miscellaneous       |        |        |                |      |               |            | Descript   |               |                    |          |    |
| Total               |        |        |                |      |               |            |            |               |                    |          |    |
|                     |        |        |                |      |               |            |            |               |                    |          |    |

| <u>File Edit View</u> | v Folder <u>T</u> ools <u>W</u> indow <u>H</u> elp |                                       |                 |         |                   |                       |       | Step 4b. | Submit a New |
|-----------------------|----------------------------------------------------|---------------------------------------|-----------------|---------|-------------------|-----------------------|-------|----------|--------------|
| ( 🛤 🏷 🚳 🛙             | i 🤌 😓 🧶 🏈 i 🔀 🗊                                    | 3 Ď 🌌 🙀 i 🎿 🗊 🌒 🖉 🎼 💈                 | ?               |         |                   |                       |       | Request. |              |
| O Requests            |                                                    |                                       |                 | _ 🗆 ×   |                   |                       | _ 🗆 🗙 |          |              |
| Refre                 | Sind Page                                          | Submit a New Pequest                  | Submit Now Peop | est Set | ıal Total         |                       |       |          |              |
|                       |                                                    |                                       | ×               |         |                   |                       |       |          |              |
| 🗆 Auto Re             | ○ My Completed <u>R</u> equests                    |                                       |                 | Set     | DV Number         | Currency              | DV    |          |              |
| Request IF            | O My Requests In Progress                          |                                       |                 |         |                   | PHP                   |       |          |              |
| Request in            | • <u>All My Requests</u>                           |                                       |                 |         |                   |                       |       |          |              |
|                       | Specific Requests                                  |                                       |                 | A       |                   |                       |       |          |              |
| Ĩ                     | Request ID                                         |                                       |                 |         |                   |                       |       |          |              |
|                       | Name<br>Date Submitted                             |                                       |                 |         |                   |                       |       |          |              |
|                       | Date Completed                                     |                                       |                 |         | ent Applications  |                       |       |          |              |
|                       | Status                                             |                                       |                 |         |                   |                       |       |          |              |
|                       | Phase                                              |                                       |                 |         | us Never Validate | d                     |       |          |              |
|                       | Requestor                                          |                                       |                 |         | ed Unprocessed    |                       |       |          |              |
|                       |                                                    |                                       |                 |         | al Required       |                       |       |          |              |
|                       |                                                    | □ Include Reguest Set Stages in Query |                 |         | ds                |                       |       |          |              |
| u                     | Order By                                           | Request ID                            | •               |         | ds                |                       |       |          |              |
| Hold                  | s                                                  | elect the Number of Days to View:     | 7               | ut      |                   |                       |       |          |              |
| Canc                  | Submit a <u>N</u> ew Reque                         | bmit New Request Set                  | Find            | (I)     |                   |                       |       |          |              |
|                       |                                                    |                                       |                 |         |                   |                       |       |          |              |
| Actions               | s 1 Calc <u>u</u> late Tax                         | Tax Details Corrections               | Quick Match     |         | Match A           | ll Distri <u>b</u> ut | ions  |          |              |

| equests            |                                          |                   |                    |          |    |
|--------------------|------------------------------------------|-------------------|--------------------|----------|----|
| Submit Request     |                                          | ×                 | ıal Total          |          |    |
| - Run this Request |                                          |                   |                    |          |    |
|                    |                                          | Сору              | DV Number          | Currency | DV |
| Name               | UP Disbursement Voucher (Fully Approved) |                   |                    | PHP      | F  |
| Operating Unit     |                                          |                   |                    |          |    |
| Parameters         |                                          |                   |                    |          |    |
| Language           | American English                         |                   |                    |          |    |
|                    |                                          | Dahua Ontiona     |                    |          | Ð  |
|                    | L <u>a</u> nguage Setting                | Depug Options     | ent Applications   |          |    |
| At these Times     |                                          |                   |                    |          |    |
| Run the Job        | As Soon as Possible                      | Sche <u>d</u> ule |                    |          |    |
|                    |                                          |                   | us Never Validated |          |    |
| Upon Completion    |                                          |                   | ed Unprocessed     |          |    |
|                    | Save all Output Files                    |                   | val Required       |          |    |
| Layout             | XXUPAPDV                                 | Options           | as                 |          |    |
| Notify             |                                          |                   | as                 |          |    |
| Print to           | noprint                                  | Delivery Opts     |                    |          |    |
|                    |                                          |                   |                    |          |    |
| Help ( <u>C</u> )  | (Sub <u>m</u> it                         | Ca <u>n</u> cel   |                    |          |    |
|                    |                                          |                   |                    |          |    |

**Step 5.** Enter **UP Disbursement Voucher (Fully Approved),** then press Tab on keyboard.

| <u>File Edit View Folder Tools</u> | Window Help                              |             |                   |                          | Step 6. Enter the report   |
|------------------------------------|------------------------------------------|-------------|-------------------|--------------------------|----------------------------|
| ( 🛤 🗞 🔕 i 🖉 🎘 🕲 i                  | 🌢 🖗 i 🔀 🗊 🎁 💋 🙀 i 🎜 🗐 🥔 🎼 ? 👘            |             |                   |                          | parameters, then click Ok. |
| Requests                           |                                          | _ 🗆 🛛       | <                 | _ 🗆 ×                    |                            |
| Submit Request                     |                                          | ×           | ıal Total         |                          |                            |
| Run this Request –                 |                                          |             |                   |                          |                            |
|                                    |                                          | Сору        | DV Number         | Currency DV              |                            |
| Name                               | JP Disbursement Voucher (Fully Approved) |             |                   | PHP                      |                            |
| Operating Unit                     |                                          |             |                   |                          |                            |
| Parameters                         |                                          |             |                   |                          | _                          |
| Parameters                         |                                          |             |                   |                          |                            |
| D. ( N                             |                                          |             |                   |                          |                            |
| DV NO                              |                                          |             |                   |                          |                            |
| Unit Hea                           | d                                        | _           |                   |                          |                            |
| Organizatio                        | n                                        |             |                   |                          |                            |
| Chief Accountar                    | t                                        |             |                   |                          |                            |
| Postio                             | n                                        |             |                   |                          |                            |
| Authorized Signator                | y                                        |             |                   |                          |                            |
| Positio                            | n                                        |             |                   |                          |                            |
|                                    |                                          |             |                   |                          |                            |
|                                    |                                          |             |                   |                          |                            |
|                                    |                                          | QK          | <u>Cancel</u> Cle | ear <u>H</u> elp         |                            |
| L                                  |                                          |             | -                 |                          |                            |
| `                                  |                                          |             |                   |                          |                            |
| Actions 1                          | Calculate Tax Tax Details Corrections    | Quick Match | Match Al          | l Distri <u>b</u> utions |                            |

| Field Name           | Description                      | Remarks                                   |
|----------------------|----------------------------------|-------------------------------------------|
| DV No.               | Disbursement Voucher Number      | List of Values (LOV)<br><i>(Required)</i> |
| Unit Head            | Name of Unit Head                | List of Values (LOV)<br><i>(Required)</i> |
| Organization         | Name of Requesting Organization  | List of Values (LOV)<br><i>(Required)</i> |
| Chief Accountant     | Name of CU Chief Accountant      | List of Values (LOV)<br>(Required)        |
| Position             | Position of Chief Accountant     | List of Values (LOV)<br><i>(Optional)</i> |
| Authorized Signatory | Name of Authorized Signatory     | List of Values (LOV)<br>(Required)        |
| Position             | Position of Authorized SIgnatory | List of Values (LOV)<br>(Optional)        |

| e <u>E</u> dit <u>V</u> iew Folder <u>T</u> oo | ls <u>W</u> indow <u>H</u> elp                                                |         |                   |           |       | Step 7. Click Sub |
|------------------------------------------------|-------------------------------------------------------------------------------|---------|-------------------|-----------|-------|-------------------|
| 🛊 🏷 🕓 l 🖉 😓 🚳                                  | 🍪 🖗 i 🔀 🗊 🎁 💋 🙀 i 🌽 🗐 🎯 🖉 🎼 i ?                                               |         |                   |           |       |                   |
| Requests                                       |                                                                               | _ 🗆 ×   |                   |           | _ 🗆 × |                   |
| Submit Request                                 |                                                                               | ×       | ual Total         |           |       |                   |
| - Run this Request                             |                                                                               |         |                   |           |       |                   |
|                                                | Сору.                                                                         |         | DV Number         | Currency  | DV    |                   |
| Name                                           | UP Disbursement Voucher (Fully Approved)                                      |         |                   | PHP       |       |                   |
| Operating Unit                                 |                                                                               |         |                   |           |       |                   |
| Parameters                                     | 9:Paje, Prof. Paulo Noel Gacias:UPS Office of the Vice President for Developm | ent:San |                   |           |       |                   |
| Language                                       | American English                                                              |         |                   |           |       |                   |
|                                                |                                                                               |         |                   |           |       |                   |
| - [                                            | Language Setting Debug Opti                                                   | ons     | ent Applications  |           |       |                   |
| At these Times                                 |                                                                               |         |                   |           |       |                   |
| Run the Job                                    | As Soon as Possible Schedu                                                    | e       |                   |           |       |                   |
|                                                |                                                                               |         | us Never Validate | ł         |       |                   |
| Upon Completion                                |                                                                               |         | ed Unprocessed    |           |       |                   |
|                                                | Save all Output Files Burst Output                                            |         | val Required      |           |       |                   |
| Lavout                                         | XXUPAPDV Option                                                               | 5       | ds                |           |       |                   |
| Notify                                         |                                                                               |         | ds                |           |       |                   |
| Print to                                       | noprint                                                                       | Opts    |                   |           |       |                   |
|                                                |                                                                               |         |                   |           |       |                   |
| Help (C)                                       | Submit Cance                                                                  |         |                   |           |       |                   |
|                                                |                                                                               |         |                   |           |       |                   |
| `                                              |                                                                               |         |                   |           |       |                   |
|                                                |                                                                               |         |                   |           |       |                   |
| Actions 1                                      | Calculate Tax Tax Details Corrections Quick Mat                               | cn 🛛 🖻  | Al                | Distribut | ions  |                   |

| Submit Request     |                                                                  | <br>                  | ual Total        |          | -  |
|--------------------|------------------------------------------------------------------|-----------------------|------------------|----------|----|
| - Run this Request |                                                                  |                       | ai iotai         |          |    |
|                    |                                                                  | Carry                 |                  |          |    |
|                    |                                                                  | Сору                  | DV Number        | Currency | DV |
| Name               | UP Disbursement Voucher (Fully Approved)                         |                       |                  | PHP      |    |
| Operating Unit     |                                                                  |                       |                  |          |    |
| Parameters         | 9:Paje, Prof. Paulo Noel Gacias:UPS Office of the Vice President | t for Development:San |                  |          |    |
| Language           | American English                                                 |                       |                  |          |    |
|                    |                                                                  |                       |                  |          | Þ  |
|                    | L <u>a</u> nguage Setting                                        | Debug Options         | ent Applications |          |    |
| At these Times     |                                                                  | O Decision            | ×                |          |    |
| Run the Job        | As Soon as Possible                                              |                       |                  |          |    |
|                    |                                                                  | ? Request sub         | mitted.          | ed       |    |
| Upon Completion    |                                                                  | (Request ID           | = 5905646)       |          |    |
|                    | Save all Output Files                                            | Submit anot           | her request?     |          |    |
| Lavout             | XXUPAPDV                                                         |                       |                  |          |    |
| Notify             |                                                                  | Yes                   | 5) <u>N</u> o    |          |    |
| Print to           | noprint                                                          |                       |                  |          |    |
|                    |                                                                  |                       |                  |          |    |
| Help (C)           | Submit                                                           | Cancel                |                  |          |    |
|                    |                                                                  |                       |                  |          |    |
|                    |                                                                  |                       |                  |          |    |

**Step 8.** Take note of the **Request ID** as this will serve as your reference in retrieving the report, then click **No**.

| Refre    | Submit a New Pequest                                 | iest Set | Jal Total         |          |     |
|----------|------------------------------------------------------|----------|-------------------|----------|-----|
|          |                                                      |          |                   |          |     |
| Auto Re  | My Completed <u>R</u> equests                        | Set      | DV Number         | Currency | DV  |
| quest ID | My Requests In Progress     One All My Requests      |          |                   | PHP      |     |
|          | Specific Requests                                    |          |                   |          |     |
|          | Request ID                                           |          |                   |          |     |
|          | Name                                                 |          |                   |          | Þ   |
|          | Date Submitted                                       |          | ent Applications  |          |     |
|          | Date Completed                                       |          | ent Applications  |          |     |
|          | Status                                               |          |                   |          |     |
|          | Phase                                                |          | us Never Validate | d        | וור |
|          | Requestor                                            |          | ed Unprocessed    |          |     |
|          |                                                      |          | val Required      |          | 711 |
|          | Include Request Set Stages in Query                  |          | ds                |          |     |
|          |                                                      |          | de                |          |     |
|          | Order by Request ib                                  |          | as                |          |     |
| Hold     | Select the Number of Days to View: 7                 | ut       |                   |          |     |
| Canc     | Submit a New Reque Submit New Request Set Clear Find | . (J)    |                   |          |     |
|          |                                                      |          |                   |          |     |

Step 9. Select All My Requests Then click Find.

| Auto Re    | fresh ( <u>K</u> ) |             |                 | Сору    | Single Request | Copy Regu        | Jest Set       |
|------------|--------------------|-------------|-----------------|---------|----------------|------------------|----------------|
| Request ID | Name               | Pa          | ırent<br>Ph     | ase     | Status         | Parameters       |                |
| 5905646    | UP Disburser       | nent Vouche | Co              | mpleted | Normal         | 17395, 276, 6599 | 959, Paje, P 📤 |
|            |                    |             |                 |         |                |                  |                |
|            |                    |             |                 |         |                |                  |                |
|            |                    |             |                 |         |                |                  |                |
|            |                    |             |                 |         |                |                  |                |
|            |                    |             |                 |         |                |                  |                |
|            |                    |             |                 |         |                |                  |                |
|            | _                  |             |                 |         |                |                  |                |
| Hold       | Request            | View [      | Detail <u>s</u> |         | Rerun Request  | View 0           | utput          |
| Cance      | l Request          | Diagr       | nostics         | )       |                | View Lo          | og ()          |

#### Step 10. Click Refresh Data until the Phase - Status of this request is Completed - Normal.

**Step 11.** Select the request then click **View Output**.

|                                                                                                 | s.//uistest.up.edu.pn.44/3/0A_CGI/FNDWRR.exe?te                                                                                                    | emp_id=: <b>C</b>     | Q Search           |                  |
|-------------------------------------------------------------------------------------------------|----------------------------------------------------------------------------------------------------|-----------------------|--------------------|------------------|
|                                                                                                 | 1 of 2 — + A                                                                                                    | utomatic Zoom 🗧       |                    |                  |
|                                                                                                 |                                                                                                    |                       |                    |                  |
| OF THE                                                                                          | UNIVERSITY OF THE PHILIPPINES                                                                                                    |                       |                    | Fund<br>Cluster: |
| SYSTEM<br>Dilinan, Quezo City, Metro Manila, NCR<br>Th: 000-884-006-000<br>DISBURSEMENT VOUCHER |                                                                                                    |                       |                    | Date:            |
|                                                                                                 |                                                                                                    |                       |                    | DV No.:          |
| Mode of<br>Payment                                                                              | MDS Check Commercial Check                                                                                                    | ADA                   | Others (Please spo | ecify)           |
| Payee                                                                                           |                                                                                                    | TIN/Employee No.:     |                    |                  |
| Address                                                                                         |                                                                                                    |                       |                    |                  |
| 1                                                                                               | Particulars                                                                                                    | Responsibility Center | MFO/PAP            | Amount           |
|                                                                                                 |                                                                                                    |                       |                    |                  |
| -Funding re<br>of Undergrad<br>AY 2017-2018<br>2018-2019.                                       | equirement for the approved realignment<br>luate Tuition Fee Increment (UGTFI) for<br>and 1st Semester (1st Tranche), AY                                                                              | _                     |                    |                  |
| -Funding re<br>of Undergrad<br>AY 2017-2016<br>2018-2019.                                       | quirement for the approved realignment<br>luate Tuition Fee Increment (UGTFI) for<br>and 1st Semester (1st Tranche), AY<br><u>Amount Due</u>                                                          | nder my supervision.  |                    | Php              |
| - Funding re<br>of Undergrac<br>AY 2017-2018<br>2018-2019.<br>A. Certified: E                   | equirement for the approved realignment<br>uate Tuition Fee Increment (UGTFI) for<br>and 1st Semester (1st Tranche), AY<br><u>Amount Due</u><br>xpenses/Cash Advance necessary, lawful and incurred u | nder my supervision.  |                    | Php              |

The report will be viewed in the Browser.

You may print or download the file.

#### **Expected Result:**

The Disbursement Voucher was generated with approval history at the last Page.

DISCLAIMER: The screenshots in this document are for illustration purposes only and may not be the same as the final user interface.